### GUÍA DEL DOCENTE PARA SOLICITAR CESANTÍAS EN EL SISTEMA HUMANO EN LÍNEA V.9.0

Nota 2: Para el retiro definitivo de cesantías y cesantías a beneficiarios, se hace necesario aportar dos paz y salvo, uno emitido por el último colegio donde laboró y el otro emitido por el área de nómina de la Secretaria de Educación de Cundinamarca. El cual puede solicitar sin costo por medio de sac2.0, mercurio o de forma personal, adjuntando copia de cédula e indicando para que es.

### CONTENIDO

| PRESENTACIÓN                                          | 3          |
|-------------------------------------------------------|------------|
| PARA RECORDAR.                                        | 3          |
| NGRESO DE BENEFICIARIOS                               | <u>. 6</u> |
| SOLICITUD CERTIFICACIÓN HISTORIA LABORAL Y SALARIAL   | 11         |
| SOLICITUD DE PRESTACIÓN ECONÓMICA                     | <u>19</u>  |
| DOCUMENTOS REQUERIDOS PARA EL TRÁMITE DE LA SOLICITUD | 26         |
| NOTIFICACIÓN                                          | <u>38</u>  |
| PAGO PRESTACIÓN ECONÓMICA-CESANTÍAS                   | <u>0</u>   |
| GLOSARIO DE ESTADOS DE LAS CESANTÍAS                  | 1          |

#### PRESENTACIÓN

El Ministerio de Educación Nacional y el Fondo de Prestaciones Sociales del Magisterio FOMAG, se permiten poner a disposición de los Docentes, el nuevo modelo en línea de atención de las Prestaciones Económicas, el cual iniciara con la implementación del módulo de Cesantías.

Con este servicio en línea el docente puede:

- Solicitar y revisar la certificación de su historia laboral y salarial en línea. Una vez cuente con la certificación de la historia laboral y salarial expedida por la Secretaría de Educación, puede iniciar el proceso de solicitud de las cesantías en línea y monitoreo del paso a paso en el flujo de proceso de Humano en Línea.
- 2. Puede solicitar el pago de las cesantías definitivas en la misma cuenta bancaria donde la SED le cancela la nómina mensual.
- 3. Puede solicitar el giro de las cesantías parciales en la cuenta bancaria del tercero beneficiario del pago.
- 4. El pago de cesantías parciales destinadas a "Liberación de Gravamen hipotecario" se rán canceladas en la modalidad de giro por ventanilla.

Este documento contiene la guía del docente para el trámite de cesantías, implementado en el sistema de información Humano en línea.

#### PARA RECORDAR.

- La solicitud de reconocimiento y pago de prestaciones económicas-cesantías deben ser presentadas por el docente ante la última Secretaría de Educación en la que haya ejercido o ejerza como autoridad nominadora del afiliado a través del Sistema Humano en Línea.
- En la página web del FOMAG <u>https://www.fomag.gov.co/cesantias-en-linea/</u> se encuentra disponible para descarga el material de ayuda Guía del docente y, video tutoriales sobre el trámite de cesantías en línea.
- Si usted es un beneficiario y necesita adelantar el trámite de cesantías definitivas a beneficiario en caso de fallecimiento del docente, diríjase a la página 6 donde se indica el proceso de registro para iniciar el proceso de solicitud como usuario externo.
- Previo a la solicitud de la cesantía el docente debe contar con la historia laboral y factores salariales certificada por la Secretaría de Educación la cual se realizará a través del Sistema

Humano. Para lo cual debe ingresar al aplicativo humano en línea y realizar los siguientes pasos: validar lo siguiente:

- > Revisar si la historia laboral esta correcta.
- > Revisar la información de cesantías pagadas y anticipos.
- > Revisar detalladamente si existen inconsistencias que presente su historia laboral.
- En el caso de que la información no esté correcta, solicitar a la Secretaría de Educación a través del sistema Humano en línea la corrección de la historia laboral y salarial mediante la funcionalidad de agregar observaciones al momento de solicitar la certificación, en caso de contar documentos que de certifiquen dichas inconsistencias, los deberá adjuntar para que la Secretaría de Educación los revise y actualice, esta actividad la puede realizar por la opción Reportar la Inconsistencia. Una vez la Secretaría de Educación realice la corrección y sea aprobado el certificado podrá iniciar el proceso de solicitud de la cesantía en línea.
- La información de su historia laboral y salarial certificada quedará registrada automáticamente en el aplicativo y usted podrá ver la información en cualquier momento por el aplicativo Humano, por lo tanto, la certificación laboral en línea no implica la expedición de un documento físico, como tampoco la radicación de la solicitud de la cesantía.
- La radicación de la solicitud de cesantías solo se podrá realizar, una vez el docente cuente con la información certificada por la Secretaría de Educación y los documentos requeridos para el trámite se encuentren completos y verificados por la Secretaría de Educación.
- Usted podrá hacer seguimiento a la etapa en que se encuentra su proceso, ingresando al módulo tramite prestaciones. Es importante ingresar continuamente para revisar el resultado de cada etapa.
- El sistema marcará el flujo de proceso con los colores amarillo, verde y rojo. El color amarillo significa que la actividad se encuentra en proceso o para ser gestionada por el docente, la secretaría o el FOMAG, en color verde cuando la actividad del flujo de proceso ha sido exitosa y en color rojo cuando la actividad del flujo de proceso no fue exitosa y se requiere subsanar.
- Es responsabilidad del docente o sus beneficiarios, según el caso, adjuntar documentos legibles y garantizar la autenticidad de los documentos que presenta para el trámite respectivo.
- Las cuentas de ahorro pensional de los docentes pensionados no aplican como cuentas donde se pueda realizar la consignación de sus cesantías definitivas y/o parciales.
- En caso de tener dudas al momento de realizar el paso a paso en su trámite programe una asesoría virtual con FOMAG a través del siguiente link: <u>https://www.fomag.gov.co/noticias/asesoria-virtual-solicitud-de-cesantias-en-linea/</u> en mencionado espacio se brinda un acompañamiento para la solicitud de la prestación en el Sistema Humano.

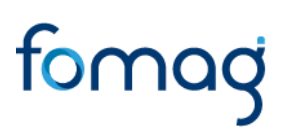

 En caso de que el sistema genere mensajes o errores no controlados, que no le permitan continuar con el trámite de su prestación contacte directamente a su Secretaría de Educación para reportar dicha incidencia.

#### Por favor siga atentamente la guía para facilitar el trámite

#### INGRESO AL SISTEMA HUMANO EN LÍNEA

Para ingresar a la plataforma de Humano en línea, se recomienda usar el navegador Mozilla, Firefox, Microsoft Edge, accediendo a través de la ruta de Humano en línea que disponga la Secretaría de Educación, para la cual puede ingresar a la página web de la Secretaría de Educación o del Ente Territorial, y una vez direccionado a la página de acceso digitar los campos (código de empleado y contraseña suministrados por la Secretaría de Educación o Ente Territorial.

#### **INGRESO DE DOCENTES Y DIRECTIVOS DOCENTES**

1. Digite su número de identificación en el campo "Ingresar Código Empleado" y de dic en el botón Siguiente.

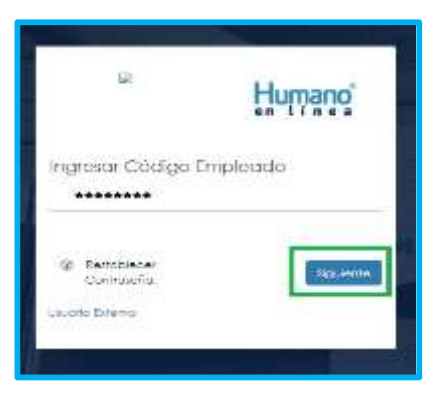

2. Digite la contraseña asignada o la que configuró para acceder al inicio y de clic en el botón *Ingresar.* 

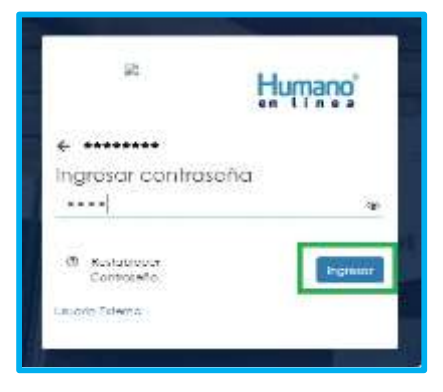

3. En caso de que el usuario no recuerde o conozca su contraseña, podrá dar clic en la opción Restablecer Contraseña, y de esta forma le llegará una notificación al correo principal inscrito en Humano, donde podrá crear una nueva contraseña. (Sino recuerda que correo está registrado en el Sistema, deberá comunicarse con su Secretaría).

#### **INGRESO DE BENEFICIARIOS**

1. Ingrese al sistema Humano en línea dando dic en la opción Usuario Externo.

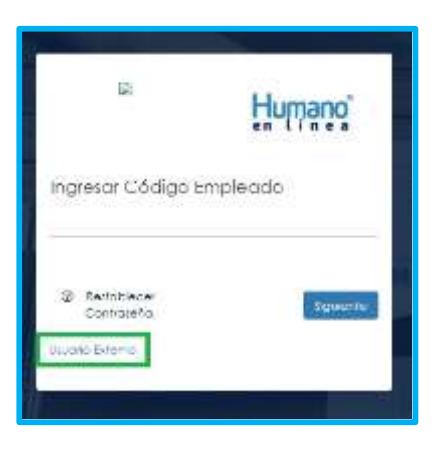

2. Si el beneficiario ya está registrado, debe seleccionar el Motivo de Acceso, que para este caso sería Prestación Económica Cesantía, enseguida debe escoger su tipo de identificación, digitar su número de documento, luego el código del empleado (cédula del docente), dave con la que se registró la primera vez y por último deberá dar clic en Ingresar.

| » <u>t</u>                             | lumano           |
|----------------------------------------|------------------|
| Ingreso Usuario Externo                |                  |
| Predación Ecunaria a Cesantia          | (H)              |
| (beleccionar filps de Documento)       |                  |
| edentificación dakatanie               |                  |
| Citidige (Incheda)                     |                  |
| Dave                                   |                  |
| Refabilister<br>Contravella            | incider Fignater |
| Regiltor Usion's Esterno — Ausonie Emp | wedto            |

3. Si es la primera vez que ingresa a Humano en línea como un usuario externo, debe realizar el registro dando dic en la opción **Registrar Usuario Externo**.

| ÷              |
|----------------|
| ÷              |
|                |
|                |
|                |
| Canada Indense |
|                |
|                |

4. Diligencie los datos que se solicitan para el registro y de clic en el botón Registrar.

Tenga en cuenta que el correo electrónico que relacionará es al mismo al que le llegarán las notificaciones de los pasos del proceso que lleve a cabo en su solicitud de Cesantía o y que requieran que usted ingrese al sistema a realizar algún ajuste de información o aprobación.

A este mismo correo le llegará el enlace para recuperar contraseña, en caso de olvidar la dave de ingreso.

| 2                              | Humano           |
|--------------------------------|------------------|
| Registro Usuario Externo       |                  |
| Selectioner Tale de Dacumentel |                  |
| Mertflyssiller (               |                  |
| Primer survival                |                  |
| Degrada faceline               |                  |
| New proble                     |                  |
| Sepreta apelida                |                  |
| Califor                        |                  |
| Carried                        |                  |
| Continue Coneo                 |                  |
| Decision                       |                  |
|                                | Constant Ingoing |

Aparecerá en la parte inferior un mensaje, informando que se ha realizado el registro, el cual genera una dave de usuario, esta se deberá guardar para posterior ingreso al sistema.

5. Asocie al docente con el usuario externo; de dic en el botón Asociar Empleado, una vez asociado el empleado, el sistema generara una dave de ingreso, guarde dicha dave ya que con la misma realizara el ingreso al sistema

|                                 | *****                                      |                                       |
|---------------------------------|--------------------------------------------|---------------------------------------|
|                                 | Cancelar                                   | Asociar Empleado                      |
| El usuario se<br>ingresar es "g | ha registraro con é<br>)QJt(G-O#;Xs'', por | xito. Su clave para<br>favor guardela |

6. Diligencie los datos para asociar al empleado, primero seleccione el tipo de documento y número de identificación del beneficiario-solicitante, enseguida en la lista desplegable podrá seleccionar la opción Beneficiario cuando es beneficiario del docente fallecido, y la opción no aplica cuando es un tutor o representante legal de los beneficiarios menores de edad, luego digite el código del empleado (cédula del docente) al que se está asociando, por último, debe seleccionar el Motivo de Acceso, que para este caso sería Cesantía y de clic en el botón **Buscar**.

| 2                             | <mark>Humano</mark> |
|-------------------------------|---------------------|
| Asociar Empleado              |                     |
| (Seleccionar Tipo de Documen  | ✓ (ot               |
| identificación Solicitante    |                     |
| (Seleccionar Tipo de Usuario) |                     |
| Código Empleado               |                     |
| Prestacion Economica Cesanti  |                     |
|                               |                     |
|                               | Cancelar Iluscar    |
|                               |                     |

7. Aparecerá en la parte inferior el nombre del docente y un mensaje informando que el mismo se encuentra adscrito a la Secretaría, si el nombre no corresponde deberá dar clic en Cancelar y volver a realizar el proceso para asociar al empleado. Si la información es correcta de clic en el botón Asociar.

| R                                                                   | Humano                                            |
|---------------------------------------------------------------------|---------------------------------------------------|
| Asociar Empleado                                                    |                                                   |
| 0.0.                                                                |                                                   |
| 20252525                                                            |                                                   |
| Berioficiario                                                       | *                                                 |
| 25014650                                                            |                                                   |
| Prestación Economica Cesa                                           | ntia 🗸                                            |
| MARIA HELENA CELIS DE LOM                                           | DOÑO                                              |
|                                                                     | Conteilar Alection                                |
| El docente le encuentro adscrito<br>de sito en apolar para continua | na la Secretoria, por favor<br>n con el registro. |

8. Al dar clic en el botón asociar, aparecerá un mensaje informando que el docente se asoció al usuario solicitante de manera satisfactoria, y puede dar clic en el botón **Ingresar**.

| B:                                 | Humano                  |
|------------------------------------|-------------------------|
| Asociar Empleado                   |                         |
| C.C.                               | ç                       |
| 20252525                           |                         |
| Beneficiario                       | -                       |
| 25014650                           |                         |
| Prestocion Economica Cesanllo      | a *                     |
| MARIA, HELENA CELS, DE LONO        | 090                     |
|                                    | Concesar Ingrosor       |
| E docarte se asocio al auralo de r | nonera satutsciorio, yo |

9. Para iniciar el proceso, el beneficiario deber seleccionar el Motivo de Acceso, que para este caso sería Prestación Económica Cesantía, elegir su tipo de identificación, digitar su número de documento, código del empleado (cédula del docente), y la dave que el sistema le arrojó en el momento que se estaba asociando al docente, por último, de clic en Ingresar.

| μ.                              | Humano                    |  |
|---------------------------------|---------------------------|--|
| Ingréso Usuario Extern          | 5                         |  |
| Prestacion Economica Ces        | ontia                     |  |
| (Seleccionar Tipo de Doou       | mentoj                    |  |
| identificación Soloifarde       |                           |  |
| Cédigo limpleado                |                           |  |
| Cave                            |                           |  |
| Periodiecer<br>Controleño       | <b>Concellar:</b> Ingeneo |  |
| Registrar Lisuario Esterno - As | a ciar Empleiada          |  |

10. Para validar que el docente o beneficiario ingresó con su usuario a la plataforma Humano en línea, o si desea cambiar su clave, encontrará en la parte superior derecha de la pantalla un mensaje de

bienvenida con el nombre del docente, donde podrá dar clic y se desplegarán las opciones de **cerrar sesión o cambiar clave**.

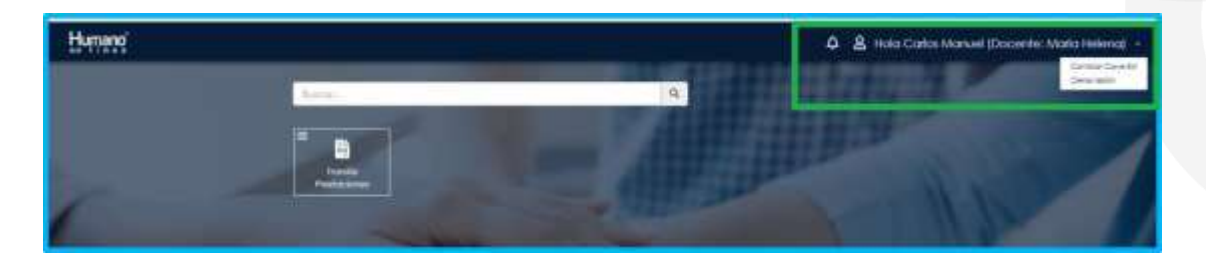

### SOLICITUD CERTIFICACIÓN HISTORIA LABORAL Y SALARIAL

La solicitud de Certificación de historia Laboral y Salarial es una etapa previa y requerida para el trámite de la cesantía. La solicitud de la certificación laboral NO implica la radicación de la solicitud de la cesantía pues la radicación solo puede realizarse hasta contar con la certificación de historia laboral y salarial.

1. Al ingresar al aplicativo, visualizará la siguiente pantalla. Inicie con el trámite de certificación laboral, dando clic en módulo de **Tramite Prestaciones.** 

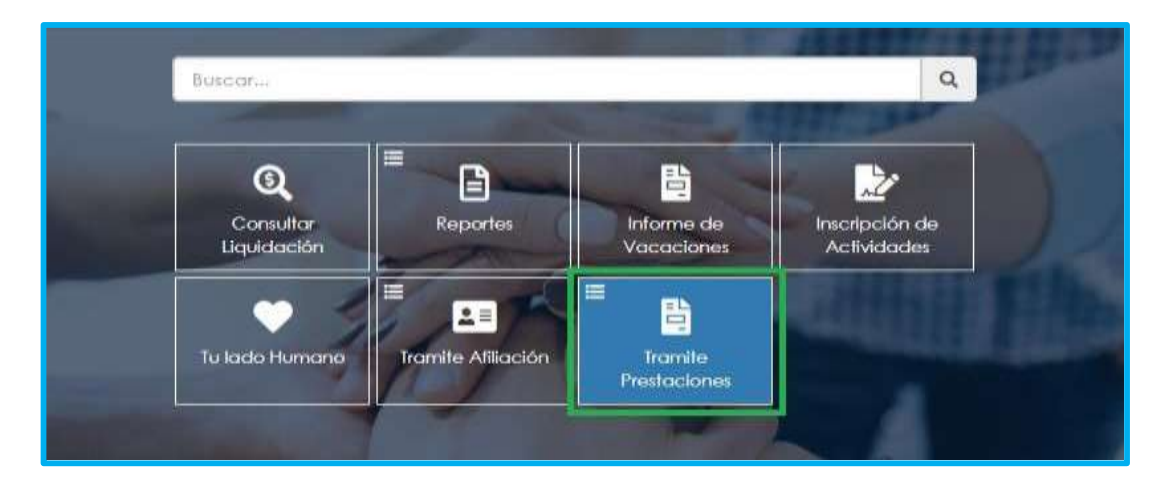

2. Al ingresar en Tramite de Prestaciones, deberá seleccionar qué tipo de prestación va a solicitar, para este caso sería Cesantía.

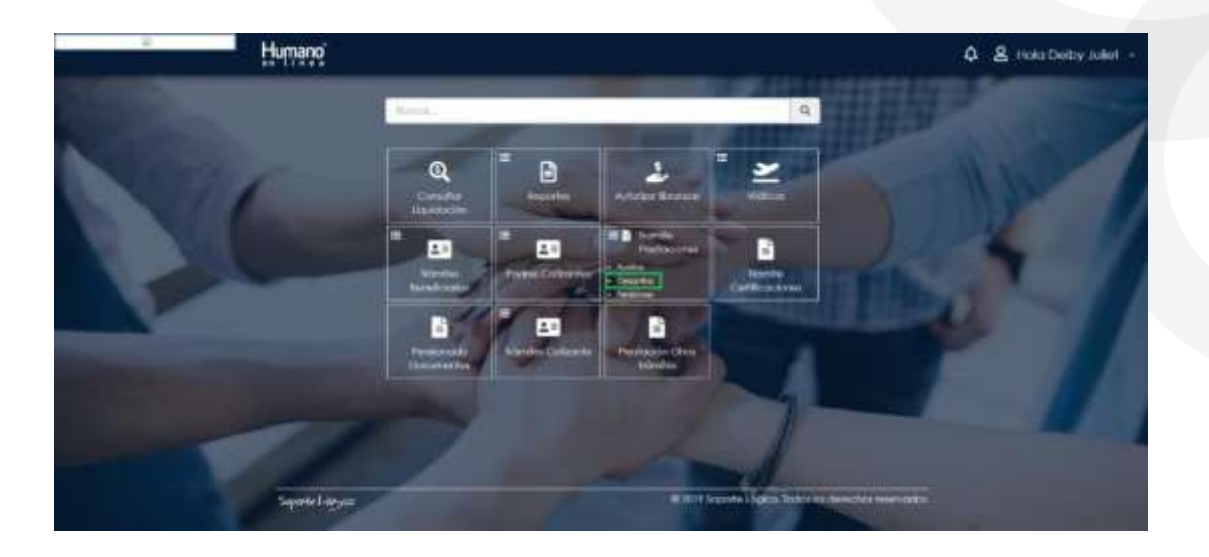

3. Si ya cuenta con alguna solicitud en trámite iniciada en el Sistema, puede consultarla y hacerle seguimiento dando clic en botón **Buscar** cómo se ilustra a continuación.

| ipo Prestación |   | Subtipo Prestación | Tipo Trámite |                 |
|----------------|---|--------------------|--------------|-----------------|
| (folde)        | ~ | ~                  | (hodie)      |                 |
|                |   | -                  |              | 12              |
|                |   | Record             |              | Indian Ballahar |

|                                      |           | Tipo Prestoción | Tipo Tramite        | Paso octual    | Estado              |
|--------------------------------------|-----------|-----------------|---------------------|----------------|---------------------|
| Toceso Actos Comultar<br>Certificado | Consultor | Compro de       | Incernite<br>Normal | Generando acto | Solicitud Deskilida |

Las opciones visibles en el sistema son las siguientes:

- Proceso: Se utiliza para validar y gestionar los pasos del trámite prestaciones.
- Actos: Se utiliza para descargar el Acto Administrativo notificado por la entidad, una vez se es notificado el sistema dará la opción para aprobar o interponer recurso de reposición.
- **Consultar certificado:** Se utiliza para ver el certificado en línea de la historia laboral y salarial aprobado por la entidad territorial.
- Consultar prestación: Se utiliza para consultar y descargar los documentos enviados previamente, de igual manera se puede observar el formulario diligenciado por el docente al momento de la solicitud.

4. Para realizar una nueva solicitud, de clic en **Iniciar Solicitud**, botón ubicado en la parte inferior derecha.

| Subtipo Prestación |                    | Tipo Trámite       |                                  |
|--------------------|--------------------|--------------------|----------------------------------|
| ¥                  | v                  | (fodo)             | ~                                |
|                    | Subtipo Prestación | Subtipo Prestación | Subtipo Prestación Tipo Trámite. |

5. Seleccione de las listas desplegables el tipo de prestación, subtipo de prestación y tipo de trámite: (trámite normal\*). De clic en el botón **Continuar**.

| Humano                                                                               |                          | ¢                                                                                                    | 8 Hola Victoria Helei |
|--------------------------------------------------------------------------------------|--------------------------|----------------------------------------------------------------------------------------------------|-----------------------|
| Crear Process Solicitud Prestacio                                                    | Gen :                    |                                                                                                    |                       |
| Too Peetlación<br>(senectiva)<br>belecciona)<br>Cesanta Definitiva<br>Cesanta Pancal | Subhpo Prestactón        | Spo homile<br>(Meccare)                                                                                                    |                       |
| Cesantia Parcial<br>Cesantia Gethitivo o lieneficiarios                              | 311 PS 10                | Contraction of the local division of the local division of the loc | That -                |
|                                                                                      |                          |                                                                                                    |                       |
| Humano                                                                               |                          | Ą                                                                                                    | 온 Hola Victoria Hele  |
| Creat Proceso Solicitud Prestect                                                     | ión                      | Ą                                                                                                    | 음 Hala Victoria Hele  |
| Crear Proceso Solicitud Prestoci<br>Generar Proceso Solicitud Prestoci               | ión<br>Subtiso Pantación | Tpo fromte                                                                                                    | 🙎 Hala Victoria Hele  |

El tipo de trámite (**Tramite normal**) hace referencia a un trámite regular para solicitar una prestación que no se ha estudiado o inicia su estudio.

6. Una vez seleccionada la información de los campos tipo de prestación, subtipo de prestación y trámite, dar clic en el botón continuar, el usuario visualizará la siguiente relación de etapas, en donde se resalta la etapa del proceso en que se encuentra, en este caso, en "solicitar certificación". De clic en **Gestionar** para iniciar el trámite de verificar la información laboral y salarial del docente.

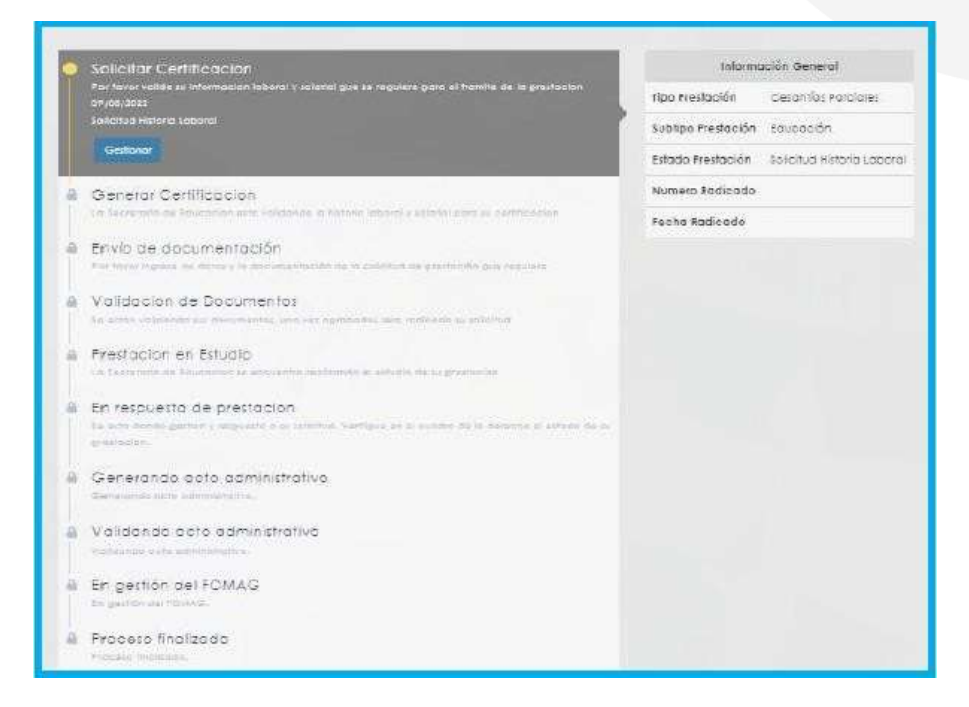

7. Valide la información laboral y salarial que le arroja el sistema para el trámite de su prestación y si está de acuerdo con la información relacionada marque la opción "Valido y apruebo la historia", y por último de clic en el botón Aceptar, en caso que se necesite adicionar algún documento solicitado por la Secretaría, se encuentra habilitada la opción "Otros documentos", Ejemplo: Documentos de pago de estampillas o Certificado, Certificados de Secretarías antiguas y demás documentos solicitados para el proceso de Certificación.

|                       |                        |                                                         |           |             |                | 4 8          | Hola Victoria Heler |
|-----------------------|------------------------|---------------------------------------------------------|-----------|-------------|----------------|--------------|---------------------|
| 00000                 | oMunicipio             |                                                         | _         | Departomer  | 110            | _            |                     |
| Meipers               | finit.                 |                                                         |           | TOURKA      |                |              |                     |
| Escalató              | in                     |                                                         |           |             |                |              |                     |
| Grado e               | en el Escalatón        |                                                         |           | Fecha de El | ectos Fiscales |              |                     |
| 28                    |                        |                                                         |           | 01/01/3020  |                |              |                     |
| Nămiero               | de Acto Administrativo |                                                         |           | Fecha Acto  | Administrativo |              |                     |
| 317-319               |                        |                                                         |           | 27/02/2020  |                |              |                     |
| Noved                 | Jades Factores Solar   | ains Cesar                                              | rtica     |             |                |              |                     |
| Enfided               | Novedad                | Tipe AA                                                 | Número AA | Fecho AA    | Posesión       | Deade        | Hasta               |
| Betta                 | Incorporacion          | Oecreto                                                 | 1194      | 29/07/2019  | 20/08/2019     | 20/08/2019   | 31/12/2019          |
| Befg                  | Combici de Sveldo      | Decate                                                  | 317-318   | 27/02/2020  | 20/08/2019     | 01/01/2020   |                     |
| Dires Dec             | unerte                 |                                                         |           | agity:      |                |              |                     |
| Divertier             | utartis -              |                                                         |           |             |                |              |                     |
| Divertigen            |                        | tros Document                                           | 05        | aytta       |                |              |                     |
| Direct Dect           | •<br>•                 | tros Document                                           | los       | aatta       |                |              |                     |
| Direct Dent           | <b>0</b>               | tros Document<br>escripción                             | 05        |             |                |              |                     |
| Different Descent     |                        | tros Document<br>escripción                             | os        | 4275        |                |              |                     |
| Dive Day              |                        | tros Document<br>escripción<br>bservaciones             | os        | actor       |                |              |                     |
| Dires Day             |                        | tros Document<br>escripción<br>bservaciones             | los       | actor       |                |              |                     |
| <sup>1</sup> Dest Des |                        | tros Document<br>escripción<br>bservaciones             | 105       | asta        |                |              |                     |
| Reat Dev              |                        | tros Document<br>escripción<br>bservaciones             | 05        | asta        |                |              |                     |
| Direct Date           |                        | tros Document<br>escripción<br>bservaciones             | 105       |             |                |              |                     |
| Direct Date           |                        | tros Document<br>escripción<br>bservaciones<br>ocumento | los       |             |                |              |                     |
| Direct Date           |                        | tros Document<br>escripción<br>bservaciones<br>ocumento | os        |             |                | eleccionar   |                     |
| Direct Date           |                        | tros Document<br>escripción<br>bservaciones<br>ocumento | los       | autor       |                | ideoctionar, |                     |
| Direct Date           |                        | tros Document<br>escripción<br>bservaciones<br>ocumento | 105       |             |                | eleccionar   |                     |

8. Si evidencia algún tipo de inconsistencia en la información relacionada, marque la opción **Reportar inconsistencias** y diligencie el formulario que se despliega. Si tiene documentos para argumentar o soportar la inconsistencia, puede adjuntarlos por medio del botón **Seleccionar Archivo**.

Una vez registre las inconsistencias de su historia laboral de clic en el botón Aceptar.

| Respuesta                      |                            |
|--------------------------------|----------------------------|
| Valido y apruebo la historia O | Reportar inconsistencias ● |
|                                |                            |

| Inconsistencias    |                       |
|--------------------|-----------------------|
| Entidod            |                       |
| deletitore         |                       |
| Descripcion        |                       |
| Closevaciones      |                       |
|                    |                       |
| Separa Accessiones | Selectore un archivo. |
| -Ome Documentar    |                       |

9. Al dar clic en **Aceptar**, se presenta el siguiente mensaje en el cual acepta que la información que se está ingresando es real y válida para él trámite de prestaciones económicas.

| 0                                                                      |                                            |
|------------------------------------------------------------------------|--------------------------------------------|
| Apreciado Usuario: usted está indicando<br>el trâmite de prestaciones. | o que su información es real y válida para |
|                                                                        | Aceptar Concelar                           |

En este paso la solicitud es remitida a la Secretaría de Educación para la validación de la historia laboral. La etapa en el flujo de proceso de la solicitud quedara en **Generar Certificación**.

| sec Prestación                               |                        | -                                       |
|----------------------------------------------|------------------------|-----------------------------------------|
| Solchar Cwritteacton                         |                        | Romación General                        |
|                                              | Rpd<br>Prestación      | Cecorris Parcial                        |
| Ceneral Certification                        | Subitpur<br>Freeloción | 8000000                                 |
| Tentenier<br>Sancher Lerflands in derengenen | EF000<br>Prestoción    | Solotue certilippes de<br>obtervaciones |
| Solicitar Prestacion                         | Numero<br>Radicade     |                                         |
| Validación de Documentos                     | Fecho<br>Rockcade      |                                         |
| Frestacion en Estudio                        |                        |                                         |
| En respuesta de prestacion                   |                        |                                         |
| Generando acto administrativo                |                        |                                         |
| Validande esto saministrative                |                        |                                         |
| En gestion del FOMAG                         |                        |                                         |
| Proceso finalsoda                            |                        |                                         |
| [Deck Stands]                                |                        |                                         |

- <u>Se recomienda estar pendiente del estado de su proceso de Certificación mediante el Sistema</u> <u>Humano en línea ya que una vez la Secretaría de Educación valide la historia laboral y salarial el</u> <u>estado de la prestación cambiará a **Revisión certificado-aprobada**.</u> Podrá consultar la certificación en línea de su historia laboral y salarial validada y verificada por la Secretaría de Educación, y la respuesta a las observaciones enviadas por el solicitante. Si está de acuerdo podrá continuar con el proceso de solicitud de sus cesantías.
  - Para consultar el certificado de su Historia Laboral y Salarial en línea Ingrese al sistema Humano en Línea, como se indicó en la sección "Ingreso al Sistema Humano" y consulte su solicitud dando dic en el botón Buscar.

| Tipo Prestación |   | Subtipo Prestación |   | Tipo Trámite |   |
|-----------------|---|--------------------|---|--------------|---|
| (Teac)          | ~ |                    | ~ | (foda)       | ~ |

Aparecerá la siguiente pantalla:

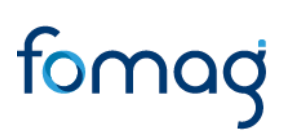

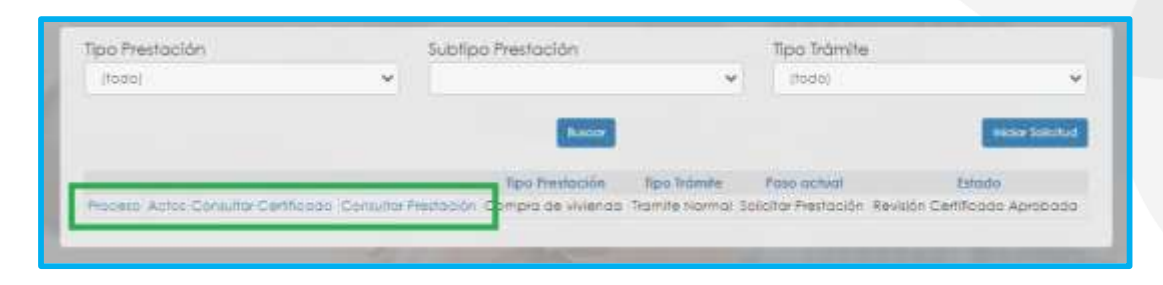

#### Seleccione Consultar Certificado.

| Datas Contacto          |                                                                                                    |
|-------------------------|----------------------------------------------------------------------------------------------------|
|                         | 1000 million (1000 million (10 |
| Regi de laterificación  | Numero de Clentificación                                                                                                    |
| 11                      | ana and a second and a second a second a second a second a second a second a second a second a second a second                                                                                                    |
| Teléfono de Contracto   | Conta Electrónico                                                                                                    |
| testeren enteren et al. | search beauting and an an                                                                                                    |
| Shupetion Laboral       | 4                                                                                                    |
| Regmen Celemital        | Regimen Partitional                                                                                                    |
| Decito Neticinia        | barrer manoretani                                                                                                    |
| Cirgs                   | 1946                                                                                                    |
| Department of the       | Parata                                                                                                    |
| Elfobriomento Salodivo  | Control and Control and Contro |
| Event a Minispe         | Departments                                                                                                    |
| waran./he               | Vilaw                                                                                                    |
| Exclution               |                                                                                                    |
| Organ en el Exception   | recto de Pecto Ficolos                                                                                                    |
|                         |                                                                                                    |

 Si está de acuerdo podrá continuar con el proceso de solicitud de sus cesantías, si tiene alguna observación al respecto deberá desistir del proceso y realizar una nueva solicitud de validación de la historia laboral y salarial del docente.

#### SOLICITUD DE PRESTACIÓN ECONÓMICA

Ingrese al sistema Humano en Línea, como se indicó en la sección "**Ingreso al Sistema Humano**" en este momento, la Secretaría de Educación ya validó su historia laboral y salarial.

1. Consulte su solicitud dando clic en el botón Buscar.

| Tipo Prestación |   | Subtipo Prestación |   | Tipo Trámite |  |
|-----------------|---|--------------------|---|--------------|--|
| (feap)          | ~ |                    | ~ | (10:00)      |  |

Aparecerá la siguiente pantalla:

| (texts) |                       |                | the start    |            |
|---------|-----------------------|----------------|--------------|------------|
| liogol  |                       |                | 10000/       |            |
|         |                       |                |              |            |
|         | Resident              |                |              | NAME SOUTH |
|         |                       |                |              |            |
|         |                       |                |              |            |
|         | <br>Time Presidentian | Reno Terrenter | Finan memori | Extendes   |
|         | Tipo Prestoción       | tipo îrâmite   | Paso achial  | Estado     |

• Si da clic en **Proceso** se visualizará la etapa del proceso en que se encuentra.

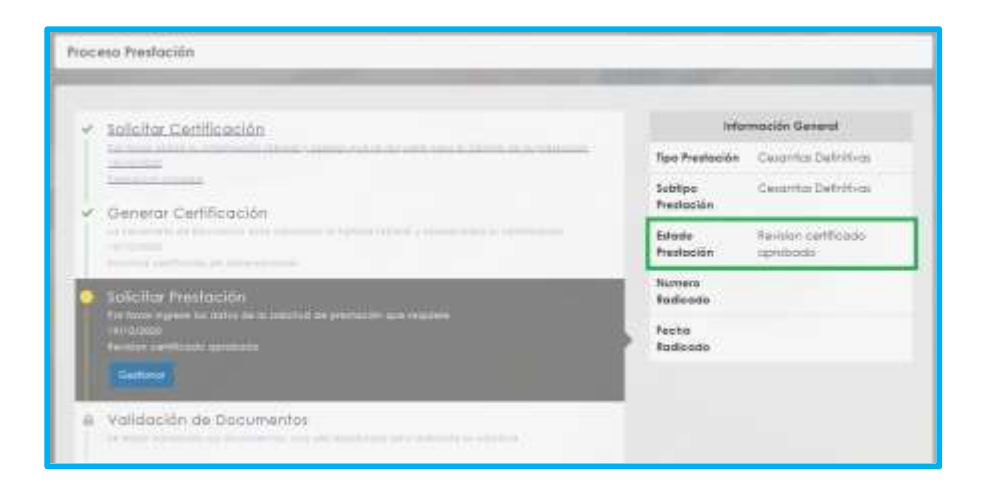

2. Con la respuesta del estado de su historia laboral y salarial, podrá iniciar el proceso de radicación de la solicitud, seleccionando el botón "Gestionar" en el flujo del proceso.

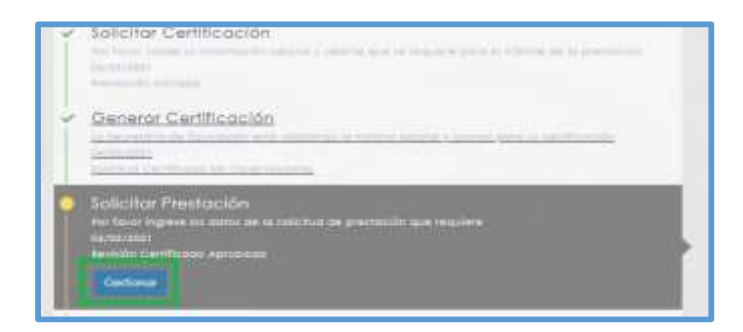

Dependiendo del tipo de cesantía se solicitará la información requerida, diligencie los campos marcados con letra roja:

| Ejemplo | Vivier | ida: |
|---------|--------|------|
|---------|--------|------|

|                                                                                                    | O Adicionar Beneficiario      |                    |                                                                                                    | 1.00 |  |
|----------------------------------------------------------------------------------------------------|-------------------------------|--------------------|----------------------------------------------------------------------------------------------------|------|--|
|                                                                                                    | Teo Docume/its                |                    | Mamero Documento                                                                                                    |      |  |
|                                                                                                    | (Helecconat)                  |                    |                                                                                                    |      |  |
|                                                                                                    | Nombre 22/Tercers             |                    |                                                                                                    |      |  |
|                                                                                                    | Banca                         |                    | Tipo Cuento                                                                                                    |      |  |
|                                                                                                    | Itodel                        | ~                  | (Pode)                                                                                                    | ÷    |  |
|                                                                                                    | Nimero Cuento                 |                    | Confirmar tillmero Cuento                                                                                                    |      |  |
|                                                                                                    |                               |                    |                                                                                                    | 1    |  |
|                                                                                                    |                               |                    |                                                                                                    |      |  |
|                                                                                                    |                               | A0                 |                                                                                                    |      |  |
|                                                                                                    |                               | 10                 | iene                                                                                                    |      |  |
|                                                                                                    |                               | Información        | de la Vivienda                                                                                                    |      |  |
| ipe-de Vivlendo                                                                                                    |                               | Información        | de la Vivienda<br>Matticido InmotiFiorio                                                                                                    |      |  |
| <sup>1</sup> DB-de Vivlendo<br>(bad)                                                                                               |                               | Información :<br>v | de la Vivienda<br>Matricula limatifiaria                                                                                                    |      |  |
| Too de Viviendo<br>(Inda)<br>Too Documento                                                                                         |                               | Información i      | de la Viviendo<br>Maticulo limetifiado<br>Nómuro documento beneficiari                                                                             | 0    |  |
| Too de Viviendo<br>(tada)<br>Too Documento<br>delectoriaq                                                                          |                               | Información i<br>v | de la Vivienda<br>Matriculo linnobiliana<br>Nómuna documento beneficiari<br>a                                                                      | 0    |  |
| Poo de Vikiendo<br>(tudo)<br>Dio Docúmento<br>Selectionat<br>tombre tienetici                                                      | ario                          | Información<br>v   | de la Vivienda<br>Matricula Inmebiliana<br>Nómuna documento beneficiari<br>a                                                                       | 0    |  |
| Too de Viklendo<br>Itudoj<br>Too Documento<br>Seleccimot<br>Kombre Banafici<br>Taleguardo Indige                                   | ario                          | Información<br>    | de la Vivienda<br>Matricula innobiliana<br>Norrano documento beneficiari<br>o                                                                      | 0    |  |
| Too de Viklendo<br>Ituda)<br>Too Documento<br>seleccionat<br>Nombre Banafici<br>Taleguardo Itudige<br>Seleccionar                  | ario                          | Información<br>    | de la Vivienda<br>Matticula innobiliana<br>Norvero documento beneficiari<br>o                                                                      | 0    |  |
| Too de Viviendo<br>Ituda)<br>Too Documento<br>selectimat<br>Nombre Benafici<br>Seleccionar<br>Nectación de V                       | ario<br>ma                    | Información<br>    | de la Vivienda<br>Matticula innatifiana<br>Norvero documento beneficiari<br>o<br>minuelos Ubre de Enticorgos<br>riseccionon<br>Patrimonio Familiar | 0    |  |
| Poe-de Vivlendo<br>(tudo)<br>Do Documento<br>selectional<br>tambre tienatici<br>religuardo Indigi<br>Seleccionar<br>Mectanion de V | ario<br>ma<br>Vienda Fomiliar | Información        | de la Vivienda<br>Matriculo inmobiliano<br>Norvero documento beneficiari<br>o<br>minueble libre de Emborgos<br>Seccionos<br>Patrimonio Familiar    | 0    |  |
| Poe de Viviendo<br>(tudo)<br>Poo Documento<br>seleccional<br>taleguardo Indigi<br>Seleccional<br>Mechalon de V<br>Restacional      | ario<br>ma<br>Vienda Fomiliar | Información        | de la Vivienda<br>Matticulo inmobiliano<br>Norvero documento beneficiari<br>o<br>minuelos Ubre de Enticorgos<br>Seccionos<br>Patrimonio Familiar   | 0    |  |

3. Si su solicitud es de tipo parcial, relacione cada uno de sus beneficiarios haciendo clic en Adicionar Beneficiario.

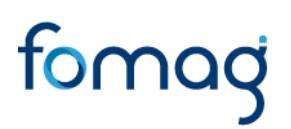

Nota: El beneficiario de la prestación es la persona que recibirá el desembolso de la prestación en su cuenta bancaria, la información del beneficiario debe coincidir en su totalidad con la certificación bancaria adjunta. Recuerde no adjuntar certificación bancaria de una persona diferente al beneficiario, por otro lado, tener en cuenta que **para compra de vivienda el beneficiario debe ser el vendedor de la vivienda**, de igual manera se debe verificar si el beneficiario es una fiducia, una persona natural o un banco; Para liberación de gravamen el beneficiario es el banco emisor del crédito hipotecario.

Adicionar Beneficiania

Aparecerá un cuadro emergente para diligenciar los datos de beneficiario de acuerdo con el tipo de prestación:

• Para compra de vivienda, construcción, remodelación y liberación de gravamen.

| Tipo Documento.   |   | Número Documento     |      |
|-------------------|---|----------------------|------|
| (wecclonar)       | * |                      |      |
| Nombre 55/Tercero |   |                      |      |
| Banco             |   | Tipo Cuento          |      |
| (toda)            | * | [fodo]               | ~    |
| Número Quento     |   | Confirmar Número, Cu | ento |
|                   |   |                      |      |

#### • Para Educación.

Para las cesantías parciales de educación el beneficiario del pago es quien reciba el dinero en su cuenta bancaria, puede ser tanto el docente, como la institución de educación en la cual se realizarán los estudios; Esto depende de la solicitud realizada por el docente:

**Institución de educación:** Es beneficiario del pago, cuando el recibo de matrícula vigente esta expedido a favor de la institución educativa.

**Docente:** Es beneficiario del pago, cuando dentro de vigencia el docente ha sufragado el pago de la matrícula con recursos propios, por ende, puede solicitar el pago con el debido soporte para que le sea reembolsado el valor asumido.

La información de estudio corresponde a quien realizará los estudios, sea Hijo, esposo(a), el mismo docente o cualquier otro que tenga el beneficio según las normas que apliquen.

| Beneficiario Pago   |                         |  |
|---------------------|-------------------------|--|
| App Documento -     | <br>Nomena Diocumento   |  |
| nombre Completo     |                         |  |
| Banco               | Tipo Cuento             |  |
| 2030                | <br>(7505)              |  |
| Nimero Coento       | Confirmer Nomero Quenta |  |
|                     |                         |  |
| Intermación Estudio |                         |  |
| Powriteccu          | Obcumentu Bilucionie    |  |
| 110401              |                         |  |
| Hombie Educeanie    |                         |  |
| Fecha Mahituka      | Voter Requestdo         |  |
|                     |                         |  |

#### Notas:

1. En caso de requerir un giro bancario para pago a Fiducias o a números de créditos, seleccionar la opción "**Giro**" en el campo TIPO DE CUENTA en la información del beneficiario. Diligenciar la información de receptor del pago y en número de cuenta diligenciar el número de crédito o fiducia.

2. Tenga en cuenta que al momento de digitar la información bancaria en los campos anteriormente descritos si ud selecciono TIPO DE DOCUMENTO: NIT, en el campo NÚMERO DE DOCUMENTO dicho NIT debe ser digitado **SIN** el digito de verificación.

Ejemplo: NIT Constructora Bolívar: 860513493-1

Forma correcta de diligenciar: 860513493

3. Recuerde como se mencionó al inicio de esta guía (Pag.5): "Las cuentas de ahorro pensional de los docentes pensionados, no aplican como cuentas donde se pueda realizar la consignación de sus cesantías definitivas y/o parciales "

4. Certifique bajo gravedad de juramento que la información registrada es real y puede ser utilizada para el trámite de su prestación y autoriza a la Secretaría de Educación y al FOMAG enviar mensajes y notificaciones respecto al trámite, al correo electrónico y/o al celular registrado, seleccionando las dos opciones en la parte izquierda.

5. Para prestaciones tipo compra de vivienda o liberación de gravamen, donde deba efectuarse el pago mediante Giro, cuando el beneficiario del pago es una Persona jurídica, distinta a un banco, es necesario que adjunten el RUT (Registro Único Tributario) de Este, con el fin de que pueda ser creado el tercero en FOMAG.

4. Al momento de diligenciar la información de los beneficiarios tener en cuenta las casillas obligatorias las cuales deben ser seleccionadas con CHECK de aprobación.

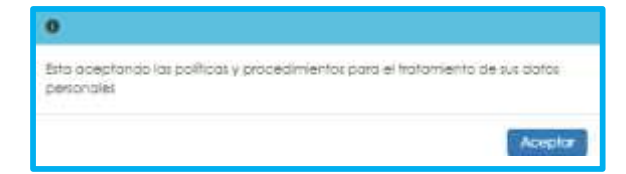

5. El sistema mostrará según el tipo de cesantía que se está tramitando el listado de los documentos requeridos. Aquellos marcados con \* (asterisco), son obligatorios, proceda con el cargue de los

documentos, a pesar de que alguno no sea obligatorio se debe considerar si es requerido, Ejemplo: Cesantías de educación para un hijo, se debe cargar el registro civil de nacimiento, así este no sea de carácter obligatorio.

#### NOTAS:

1. Las Secretarías de Educación podrán solicitar documentos adicionales a los requeridos para el trámite de la solicitud como lo son el recibo de pago de estampillas, certificados de paz y salvo, entre otros; dependiendo del tipo de trámite. Por tal motivo se recomienda que en estos casos el solicitante establezca contacto con su Secretaría de Educación para ampliar la información correspondiente a los documentos adicionales.

\*Estos documentos no necesariamente estarán marcados con \* (asterisco).

Para cargar un archivo de clic en el botón "seleccionar" y busque en su equipo el archivo que corresponde al documento solicitado, puede estar en cualquier tipo de formato digital. Si requiere ayuda, en el icono de información (i) encontrará una descripción del documento que debe cargar. Verifique que los documentos que adjunta sean legibles, no tengan tachones y contengan la toda la información requerida. Esto evitará algún tipo de rechazo en su solicitud por parte de la Secretaría de Educación.

| Documentos                                         |     |                                    |               |    |       |    |        |
|----------------------------------------------------|-----|------------------------------------|---------------|----|-------|----|--------|
| * Desigermente de Identificant                     | i   | Cilidulo del stocente pdf          | Tales ment    | •  | Cline |    | $\sim$ |
| Realitive Chill die Monthynnike in Declaracities 1 | 1   |                                    | Integrition   |    | 1000  |    | >      |
| Cardillouto de Aditulpos                           | 1   |                                    | Internet      | •  | -     | 0  | 1      |
| * Contrato de Privineiro de Comprovente            | i   | Canhoto-privado-de-comproventa.pdf | Semicourse.   | ۰  | CTD N |    | >      |
| * Carifficiante de Maerleni e Verdelare del Inne   | 1   |                                    | Salarian      | 0  | -     | 13 | >      |
| * Documento de identificación del ferçero          | 4   |                                    | Salamantar    | 10 | 1008  |    | ~      |
| * Certificions de Coente Brancolia                 | 1   |                                    | - Seleccionar |    | -     |    | ~      |
| Controlio de Ledaling Hüldlinschinal               | i   |                                    | seleccional   |    | Ote   | D  | ~      |
| Cartification Initial Priorities                   | 1   |                                    | Selectors.    | 0  | 178   | 0  | ~      |
| Carla da Essecificacian dal Beneficiala            | 1   |                                    | Sulescende    |    | 0.00  | C. | ~      |
| Cartificactón 19 y unitativo                       | i   |                                    | Teleconor     | 0  | Dist. |    | ~      |
| Pueler Breaste                                     | . 6 |                                    | Selectoria    | •  | 004   |    | ~      |

#### Nota:

1. En caso de requerir adjuntar documentos de entidades extranjeras, o documentos en otro idioma, los mismos deben adjuntarse de la siguiente manera:

- Documento original, Documento con traducción oficinal y Apostille del mismo.

#### Nota:

Con el fin de poder verificar que la información este acorde con la registrada en su hoja de vida, es necesario que en todos los trámites se aporten como documentos adicionales los siguientes:

- 1. Copia del acta de posesión
- 2. Copia del decreto o resolución de nombramiento

Recordatorio: En todos los contratos, cuyo objeto sea remodelación, reparaciónes u obras, en forma de pago, se debe especificar, cual es el monto o valor que compromete de sus cesantías. Ejemplo: del costo toal de 50 millones, 30 millones seran pagados con cesantías del fomag, o el total de los costos, seran cancelados con cesantías del fomag o se cancelaran 20 millones con recursos propios y los 30 millones restantes, seran cancelados con cesantías del fomag

#### DOCUMENTOS REQUERIDOS PARA EL TRÁMITE DE LA SOLICITUD

En la tabla que se presenta a continuación, podrá encontrar el detalle de los documentos requeridos para el trámite de la solicitud de sus cesantías:

| No. | Descripción                                                                                                    | Es requerido<br>al docente o<br>beneficiario | Obligatoriedad<br>en la<br>plataforma | Observación                                                                                                    |
|-----|----------------------------------------------------------------------------------------------------|----------------------------------------------|---------------------------------------|----------------------------------------------------------------------------------------------------|
| 1   | Cédula de ciudadanía del docente.                                                                                                    | SI                                           | Obligatorio                           | Documento de identidad del docente.                                                                                                    |
| 2   | Registro civil de matrimonio<br>o declaración de terceros<br>sobre convivencia.                                                                                          | SI                                           | Opcional                              | Es requerido si se cumplen las<br>siguientes condiciones: Cesantías<br>Parciales: si la vivienda es del<br>cónyuge.                                                                                                    |
| 3   | Contrato de promesa de<br>compra-venta.                                                                                                    | SI                                           | Obligatorio                           | Importante: para que sea válido<br>debe estar firmado por las partes.                                                                                                    |
| 4   | Certificado original de<br>libertad y tradición del<br>inmueble a comprar con la<br>fecha de expedición no<br>superior a tres meses.                                     | SI                                           | Obligatorio                           | Observaciones:<br>- Si se trata de un proyecto sobre<br>planos, deberá adjuntar el<br>certificado del lote donde se<br>construirá el proyecto de vivienda.                                                                                                    |
| 5   | Documento de identificación<br>del beneficiario. Si es<br>persona jurídica <i>(Registro<br/>Único Tributario) RUT</i> y<br>Certificado de Cámara de<br>Comercio Vigente. | SI                                           | Obligatorio                           | <ul> <li>Observaciones:</li> <li>Para los casos en que se realice<br/>la compra a persona Jurídica se<br/>debe allegar RUT y Certificado de<br/>Cámara de Comercio Vigente.</li> <li>Vigencia del RUT: La fecha de<br/>expedición debe ser del año en<br/>vigencia o en su defecto del año<br/>inmediatamente anterior.</li> </ul> |

#### a). Documentos requeridos para compra de lote o vivienda - Cesantías Parciales:

|    |                                                                                                    |    |             | - Certificado de Cámara de<br>Comercio con fecha de expedición<br>no superior a tres meses.                                                                                                    |
|----|----------------------------------------------------------------------------------------------------|----|-------------|----------------------------------------------------------------------------------------------------|
| 6  | Certificado de cuenta<br>bancaria del beneficiario del<br>pago. (para compra de<br>vivienda/lote el beneficiario<br>debe ser el vendedor de la<br>vivienda). | SI | Obligatorio | La cual no debe ser superior a 3<br>meses.                                                                                                    |
| 7  | Contrato de leasing habitacional.                                                                                                    | SI | Opcional    | Solo aplica para vivienda.                                                                                                    |
| 8  | Certificación expedida por la<br>entidad con la que se<br>suscribió el contrato de<br>leasing habitacional.                                                  | SI | Opcional    | Es requerido cuando se trata de<br>leasing habitacional.                                                                                                    |
| 9  | Carta de especificación del<br>beneficiario a quien se le<br>debe girar el dinero.                                                                           | Si | Opcional    | Cuando el beneficiario del pago<br>(quien recibirá el desembolso la<br>prestación) sea una <b>persona</b><br><b>jurídica</b> , se deberá cargar en el<br>sistema una carta especificando<br>los datos del vendedor del lote o<br>vivienda al cual se le hace el giro<br>del dinero, donde se identifique<br>nombre, documento de<br>identificación. Recuerde que, la<br>información del beneficiario debe<br>coincidir en su totalidad con la<br>certificación bancaria adjunta. |
| 10 | Certificado de resguardo indígena.                                                                                                    | SI | Opcional    | Es requerido cuando la vivienda<br>pertenece a un resguardo<br>indígena.                                                                                                    |

### b) Documentos requeridos para Construcción – Cesantías Parciales:

| No. | Descripción | Es requerido | Obligatoriedad | Observación |
|-----|-------------|--------------|----------------|-------------|
|     |             | al docente o | en la          |             |
|     |             | beneficiario | plataforma     |             |
|     |             |              |                |             |

| 1 | Cédula de ciudadanía del docente.                                                                                                    | SI | Obligatorio | Documento de identidad del docente.                                                                                 |
|---|----------------------------------------------------------------------------------------------------|----|-------------|----------------------------------------------------------------------------------------------------|
| 2 | Registro civil de matrimonio<br>o declaración de terceros<br>sobre convivencia.                                                                          | SI | Opcional    | Es requerido si se cumplen las<br>siguientes condiciones: Cesantías<br>Parciales: si la vivienda es del<br>cónyuge. |
| 3 | Certificado original de<br>libertad y tradición del<br>inmueble, con la fecha de<br>expedición no superior a tres<br>meses.                              | SI | Obligatorio |                                                                                                    |
| 4 | Contrato de obra civil o construcción.                                                                                                    | SI | Obligatorio | Importante: Para que sea válido<br>debe estar firmado por las partes.                                               |
| 5 | Matricula del contratista: Ing.<br>Civil, Arquitecto o Maestro<br>de obra.                                                                               | SI | Obligatorio | Cuando se trate de un Maestro de<br>obra, aportar el RUT <i>(Registro único</i><br><i>tributario)</i>               |
| 6 | Certificado de resguardo indígena.                                                                                                    | SI | Opcional    | Es requerido cuando la vivienda<br>pertenece a un resguardo<br>indígena.                                            |
| 7 | Certificado de cuenta<br>bancaria del beneficiario del<br>pago. ( <i>para construcción el</i><br><i>beneficiario del pago es el</i><br><i>docente</i> ). | SI | Obligatorio | El cual no debe ser superior a 3 meses.                                                                             |

#### c) Documentos requeridos para Remodelación - Cesantías Parciales:

| No. | Descripción                                                                     | Es requerido<br>al docente o<br>beneficiario | Obligatoriedad<br>en la<br>plataforma | Observación                                                         |
|-----|---------------------------------------------------------------------------------|----------------------------------------------|---------------------------------------|---------------------------------------------------------------------|
| 1   | Cédula de ciudadanía del docente.                                               | SI                                           | Obligatorio                           | Documento de identidad del docente.                                 |
| 2   | Registro civil de matrimonio<br>o declaración de terceros<br>sobre convivencia. | SI                                           | Opcional                              | Es requerido si se cumplen las<br>siguientes condiciones: Cesantías |

|   |                                                                                                    |    |             | Parciales: si la vivienda es del<br>cónyuge.                                                          |
|---|----------------------------------------------------------------------------------------------------|----|-------------|----------------------------------------------------------------------------------------------------|
| 3 | Certificado original de<br>libertad y tradición del<br>inmueble, con la fecha de<br>expedición no superior a tres<br>meses. | SI | Obligatorio |                                                                                                    |
| 4 | Contrato de obra civil o<br>construcción.                                                                                   | SI | Obligatorio | Importante: Para que sea válido<br>debe estar firmado por las partes.                                 |
| 5 | Matricula del contratista: Ing.<br>Civil, Arquitecto o Maestro<br>de obra.                                                  | SI | Obligatorio | Cuando se trate de un Maestro de<br>obra, aportar el RUT <i>(Registro único</i><br><i>tributario)</i> |
| 6 | Certificado de resguardo indígena.                                                                                          | SI | Opcional    | Es requerido cuando la vivienda<br>pertenece a un resguardo<br>indígena.                              |
| 7 | Certificado de cuenta<br>bancaria. (para construcción el<br>beneficiario del pago es el<br>docente).                        | SI | Obligatorio | La cual no debe ser superior a 3 meses.                                                               |

#### d) Documentos requeridos para Liberación - Cesantías Parciales:

| No. | Descripción                                                                      | Es requerido<br>al docente o<br>beneficiario | Obligatoriedad<br>en la<br>plataforma | Observación                                                                                                    |
|-----|----------------------------------------------------------------------------------|----------------------------------------------|---------------------------------------|----------------------------------------------------------------------------------------------------|
| 1   | Cédula de ciudadanía del docente.                                                | SI                                           | Obligatorio                           | Documento de identidad del docente.                                                                                 |
| 2   | Registro civil de matrimonio<br>o declaración de terceros<br>sobre convivencia.  | SI                                           | Opcional                              | Es requerido si se cumplen las<br>siguientes condiciones: Cesantías<br>Parciales: si la vivienda es del<br>cónyuge. |
| 3   | Certificado original de<br>libertad y tradición del<br>inmueble a comprar con la | SI                                           | Obligatorio                           |                                                                                                    |

|   | fecha de expedición no superior a tres meses.                                                                                                    |    |             |                                         |
|---|----------------------------------------------------------------------------------------------------|----|-------------|-----------------------------------------|
| 4 | Documento de identificación<br>del beneficiario.<br>Si es persona jurídica NIT y<br>representación legal.                                                          | SI | Obligatorio |                                         |
| 5 | Certificado monto y vigencia<br>de obligación.                                                                                                    | SI | Obligatorio |                                         |
| 6 | Certificado de cuenta<br>bancaria del beneficiario del<br>pago. (Para liberación de<br>gravamen el beneficiario es<br>el banco emisor del crédito<br>hipotecario). | SI | Obligatorio | La cual no debe ser superior a 3 meses. |

### d) Documentos requeridos para Estudio – Cesantías Parciales:

| No. | Descripción                                                                     | Es requerido<br>al docente o<br>beneficiario | Obligatoriedad<br>en la<br>plataforma | Observación                                                                                                    |
|-----|---------------------------------------------------------------------------------|----------------------------------------------|---------------------------------------|----------------------------------------------------------------------------------------------------|
| 1   | Cédula de ciudadanía del docente.                                               | SI                                           | Obligatorio                           | Documento de identidad del docente.                                                                                           |
| 2   | Registro civil de matrimonio<br>o declaración de terceros<br>sobre convivencia. | SI                                           | Opcional                              | Es requerido si se cumplen las<br>siguientes condiciones: Para<br>Educación: Si se solicita para el<br>cónyuge.               |
| 3   | Documento de identidad de<br>cada uno de los<br>beneficiarios.                  | SI                                           | Opcional                              | Es requerido Si la solicitud es de<br>cesantías para pago de estudios de<br>los beneficiarios mayores de 7<br>años.           |
| 4   | Registro civil de nacimiento<br>de cada uno de los<br>beneficiarios.            | SI                                           | Opcional                              | Es requerido cuando es para<br>Cesantías a Beneficiarios y se<br>relacionan hijos o cuando es para<br>Educación de los hijos. |

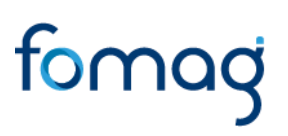

| 5 | Recibo de pago -<br>certificación de la Institución<br>Educativa de estudios. | SI | Obligatorio | Para los casos de universidades<br>extranjeras con moneda extranjera<br>se liquidará la solicitud a la TRM del<br>día del estudio de la prestación. |
|---|-------------------------------------------------------------------------------|----|-------------|----------------------------------------------------------------------------------------------------|
| 6 | Certificado de cuenta<br>bancaria.                                            | SI | Obligatorio | La cual no debe ser superior a 3 meses.                                                                                                    |
| 7 | Certificación expedida por el<br>ICETEX.                                      | SI | Opcional    | Es requerido cuando corresponde<br>a crédito con el ICETEX.                                                                                         |

### e) Documentos requeridos para Cesantías Definitivas Beneficiarios:

| No. | Descripción                                                                                                    | Es requerido<br>al docente o<br>beneficiario | Obligatoriedad<br>en la<br>plataforma | Observación                                                                                                    |
|-----|----------------------------------------------------------------------------------------------------|----------------------------------------------|---------------------------------------|----------------------------------------------------------------------------------------------------|
| 1   | Cédula de ciudadanía del docente.                                                                                      | SI                                           | Obligatorio                           | Documento de identidad del docente.                                                                                      |
| 2   | Registro civil de defunción<br>del educador.                                                                           | SI                                           | Obligatorio                           | Registro civil de defunción del educador.                                                                                |
| 3   | Certificado de la entidad que<br>cancelaba las cesantías<br>antes de la creación del<br>FOMAG de anticipos<br>pagados. | SI                                           | Opcional                              | Requerido, cuando se cumpla esta<br>condición.                                                                           |
| 4   | Publicación de edictos.                                                                                                | SI                                           | Obligatorio                           | El edicto tiene que estar publicado<br>por 30 días en un medio masivo de<br>comunicación                                 |
| 5   | Registro civil de nacimiento<br>del educador (debe ser<br>legible).                                                    | SI                                           | Obligatorio                           | En caso de que los hijos del<br>docente sean beneficiarios y el<br>cónyuge sea el tutor legal de los<br>menores de edad. |
| 6   | Registro civil de matrimonio<br>o declaración de terceros<br>sobre convivencia.                                        | SI                                           | Opcional                              | Cesantía Definitiva: Si el solicitante o beneficiario es el cónyuge.                                                     |

| 7  | Documento de identidad de<br>cada uno de los<br>beneficiarios.                                                                                | SI | Opcional    | Es requerido SI la solicitud es de<br>cesantías para pago de estudios<br>de los beneficiarios mayores de<br>7 años.                                                              |
|----|----------------------------------------------------------------------------------------------------|----|-------------|----------------------------------------------------------------------------------------------------|
| 8  | Registro civil de nacimiento<br>de cada uno de los<br>beneficiarios.                                                                          | SI | Opcional    | Es requerido cuando es para<br>Cesantías a Beneficiarios y se<br>relacionan hijos o cuando es<br>para Educación de los hijos.                                                    |
| 9  | Declaración extra juicio en<br>donde conste dependencia<br>económica de hermanos<br>menores de 18 años y<br>hermanas mayores del<br>educador. | SI | Opcional    | Es requerido cuando uno de los<br>beneficiarios es hermano /<br>hermana. En los casos de hijos<br>el Registro Civil de nacimiento<br>es suficiente para demostrar<br>paternidad. |
| 10 | Escritura pública de<br>sucesión, en caso de<br>herederos.                                                                                    | SI | Opcional    | Es requerido cuando exista<br>sucesión.                                                                                                    |
| 11 | Certificado de cuenta bancaria.                                                                                                    | SI | Obligatorio | La cual no debe ser superior a 3 meses.                                                                                                    |

#### e) Documentos requeridos para Cesantías Definitivas:

| No. | Descripción                                                                                                    | Es requerido<br>al docente o<br>beneficiario | Obligatoriedad<br>en la<br>plataforma | Observación                                    |
|-----|----------------------------------------------------------------------------------------------------|----------------------------------------------|---------------------------------------|------------------------------------------------|
| 1   | Cédula de ciudadanía del docente.                                                                                      | SI                                           | Obligatorio                           | Documento de identidad del docente.            |
| 2   | Certificado de la entidad que<br>cancelaba las cesantías<br>antes de la creación del<br>FOMAG de anticipos<br>pagados. | SI                                           | Opcional                              | Requerido, cuando se cumpla esta<br>condición. |
| 3   | Certificado de cuenta bancaria.                                                                                        | SI                                           | Obligatorio                           | La cual no debe ser superior a 3 meses.        |

NOTAS:

1. Las Secretarías de Educación podrán solicitar documentos adicionales a los requeridos para el trámite de la solicitud como lo son el recibo de pago de estampillas, certificados de paz y salvo, entre otros; Dependiendo del tipo de trámite. Por tal motivo se recomienda que en estos casos el solicitante establezca contacto con su Secretaría de Educación para ampliar la información correspondiente a los documentos adicionales.

Estos documentos no necesariamente estarán marcados con \* (asterisco)

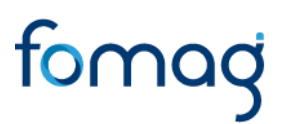

1. Una vez finalice el cargue de los archivos, de clic en aceptar para continuar con el proceso.

|                                                |   | Allingtha                           |              |   |     |   |   |
|------------------------------------------------|---|-------------------------------------|--------------|---|-----|---|---|
| locumentos                                     |   | Información                         |              |   |     |   |   |
| * Documento de Identidad                       | i | Adjuntar documento de identidad del | .5diecciones | • | Obs | 0 | 1 |
| * Contrato de Promesa de Compraventu           | i | docente                             | Selectioner  |   | Obs | C | > |
| * Carifficiado de Liberted y Irodicion del Imm | i |                                     | Selectionari | • | 06  |   | > |
| * Documento de Identificación del Tercero      | i |                                     | Seleccioner. |   | Gbs | - | 1 |
| Certilicado de Coenta Bancaria                 | i |                                     | Seleccionas  |   | Obs |   | > |
| Contrato de Leaning Habiltucional              | i |                                     | Selectorian  | ۲ | 0bs |   | 1 |
| Certificacion Estidad Financiera               | i |                                     | Selectionar  |   | Obs | 0 | > |
| Calla de Específicación del terreficiario      | i |                                     | Selectionar  |   | Obs |   | 1 |

Verificar que los documentos se encuentren cargados exitosamente para lo cual el sistema indicara un mensaje emergente.

| 0                                  |         |
|------------------------------------|---------|
| Se cargo el documento exitosamente |         |
|                                    | Aceptar |

Aparecerá un mensaje emergente informando que su solicitud será reportada a la Secretaría de Educación, una vez el sistema valide la completitud de documentos. Si el sistema en la parte superior le informa error de documento o de un dato faltante, por favor corríjalo. Si no se genera error significa que la solicitud es enviada a la Secretaría para continuar el proceso de validación documental, en caso de estar de acuerdo de clic en **aceptar**.

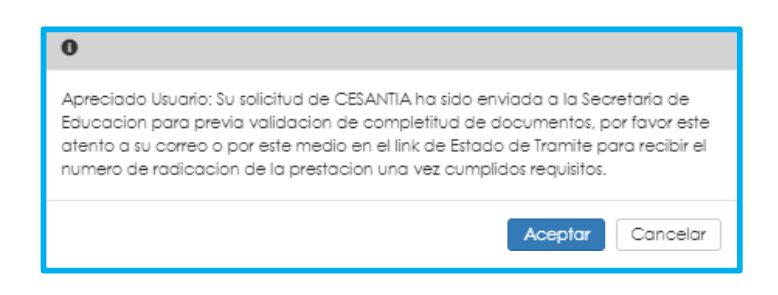

Canales de Comunicación Docentes: Bogotá: (601) 7562444 Resto del país: (57) 018000180510 https://www.fiduprevisora.com.co/solicitudes-quejas-y-reclamos/

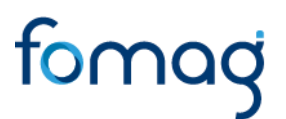

La Secretaría de Educación entrará a validar los documentos que adjuntó a la solicitud.

**NOTA**: Recuerde hacer seguimiento a su solicitud. La Secretaría de Educación informará a través del aplicativo si le hace falta o debe corregir algún documento para poder realizar su trámite. Usted podrá determinar si su solicitud fue devuelta por la Secretaría de Educación cuando al revisar su proceso observe que después de solicitar la prestación, pasó a validación de documentos y nuevamente queda en "solicitar prestación".

| ľ   | Solicitar Certificación<br>por face value se internación suboria y Jatana que se inspiere para el mémbre de la prestación<br>avyacetae<br>Prestación alicitad                |
|-----|----------------------------------------------------------------------------------------------------|
|     | Generar Certificación<br>La teoraria de casaración entra velletada la naturia tationar y seuría para su sertificación<br>tat/dapata<br>Escrito Certificación En Cotenaciónes |
| - > | Solicitar Prestación<br>Por foron lagrese de pater de la polícitad de prestación que requiere<br>ablanzado<br>Revisión Centificado Aprobado                                  |
| ľ   | Validación de Documentos<br>se astár validando sur acoumentas, una vez apreciase tenti realisado su selícitua<br>actinosado;<br>solicitua finantación lectorea               |
| •   | Solicitar Prestación<br>For favor ingrese los abres de la solicitod de prestación que requiere<br>ex/solaci<br>valigación Bacumentos Devueito<br>Certionar                   |

### CORRECCIÓN DE DOCUMENTOS Y RADICACIÓN

Si la documentación presenta algún tipo de inconsistencia, el solicitante deberá realizar los ajustes pertinentes; ingresando a Humano en línea y dando clic en **Gestionar** en flujo del proceso "Solicitar Prestación".

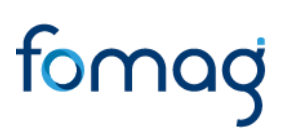

| ľ | Validación de Documentos<br>se están validando sus documentos, una vez aprobados será radicada su solicitua<br>02/02/2021<br>Solicitua Prestación Realizado |
|---|----------------------------------------------------------------------------------------------------|
|   | Solicitar Prestación<br>Por favor ingrese los datos de la solicitud de prestación que requiere<br>02/02/2021<br>Validación Documentos Devuelta<br>Gestionar |

1. Los documentos que contengan algún tipo de observación estarán identificados con una X.

| Documentos               |   |            |             |   |     |   |
|--------------------------|---|------------|-------------|---|-----|---|
| * Documento de Identidad | i | Cedula.png | Seleccionar | ø | Obs | × |

Encontrará la respectiva observación registrada por la Secretaría de Educación en el campo de observaciones (Obas):

| * Certificado de Cuenta Bancaria | i | Certificación bancaria.pdf | Seleccionar | ۲ | Obs | 1 | × |  |
|----------------------------------|---|----------------------------|-------------|---|-----|---|---|--|
|----------------------------------|---|----------------------------|-------------|---|-----|---|---|--|

 Para reemplazar o cambiar los documentos que contengan algún tipo de observación, debe dar clic en el icono de **Eliminar** y luego dar clic en el botón seleccionar para cargar nuevamente el documento.

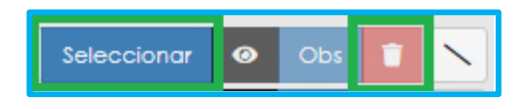

3. Ajustadas las observaciones de la documentación, de clic en el botón aceptar para enviar nuevamente su solicitud a la Secretaría de Educación.

|                                               |   | Konghair                            |             |   |     |   |   |
|-----------------------------------------------|---|-------------------------------------|-------------|---|-----|---|---|
| Documentos                                    |   | Información                         |             |   |     |   |   |
| * Documentu de identidad                      |   | Adjuntar documento de identidad del | Soloccionar | ۰ | Obs |   | ~ |
| * Contrato de Promesa de Compraventa          | i | docente                             | Seleccionar | • | Obs | C | 1 |
| * Certificado de Libertad y Iradicion del Inm | i |                                     | Seleccionar | 0 | Obs |   | ~ |

La Secretaría de Educación, validará la documentación y si está correcta conforme a lo establecido, será radicada su solicitud. Puede visualizar el número del radicado, en la parte derecha del flujo del proceso.

| 6  | Lolicitor Certificación                                                                                                    |                       | Información General                             |
|----|----------------------------------------------------------------------------------------------------|-----------------------|-------------------------------------------------|
|    | An open states as the second states of a single party of the second states as a state of the second states as a state of the second state of the second states as a state of the second states as a state of the second states as a state of the second states as a state of the second state of the second states as a state of the second states as a state of the second states as a state of the second states as a state of the second state of the second states as a state of the second states as a state of the secon | Tipo<br>Progración    | Calorita forciola                               |
| 2  | Generor Certificación                                                                                                    | Sublips<br>Prestación | triverside                                      |
|    | enternet<br>Refere (prijeste bij Starovstva                                                                                                    | Estodu<br>Prestación  | Validation Gocumentos<br>Aprobadis (Englesista) |
| 'n | Solicitor Prestoción                                                                                                    | Numero<br>Radicade    | #87%Cot2/Got2/H005                              |
|    | newsener                                                                                                    | fecha<br>Radicada     | 02/02/2081                                      |
| Ĩ  | Volidación de Documentos                                                                                                    |                       |                                                 |
|    | Prestación en Estudio<br>la televisión entecesión e escalema restances e enclós es o personal<br>menorm                                                                                                    |                       |                                                 |

Puede hacer el seguimiento a su solicitud en todo momento hasta finalizar el proceso, el cual se podrá visualizar en el flujo del sistema Humano en Línea. Una vez obtenga su número de radicado el proceso continuará en la Secretaría de Educación y en el FOMAG pasando por las siguientes etapas.

|   | Prestación en Estudio<br>La lecretario de Educación se encuentra realizando el estudio de su prestación                                            |
|---|----------------------------------------------------------------------------------------------------|
| - | En respuesta de prestación<br>se esta gestionando la respuesta o su solicitua. Verifique en el cuadro de la detecho el estado de su<br>prestación. |
|   | Generando acto administrativo<br>Generanao acto administrativo                                                                                     |
| 4 | Validando acto administrativo<br>Veldando este administrativo                                                                                      |
| - | En gestión del FOMAG                                                                                                    |
|   | Proceso finalizado<br>Proceso finalizado                                                                                                    |

### NOTIFICACIÓN

Una vez el trámite sea estudiado por la Secretaría de Educación, generará el acto administrativo de acuerdo con lo solicitado y el docente o beneficiario debe validarlo ingresando a Humano en Línea. A través del flujo del proceso observará que se activa el proceso "validando acto administrativo". De dic en **Gestionar**.

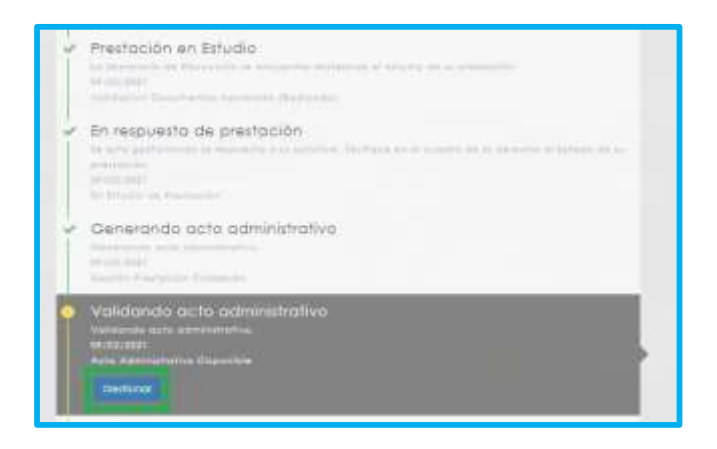

Canales de Comunicación Docentes: Bogotá: (601) 7562444 Resto del país: (57) 018000180510 <u>https://www.fiduprevisora.com.co/solicitudes-quejas-y-reclamos/</u>

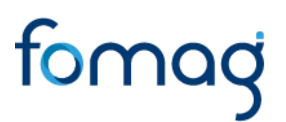

**Nota:** Usted tendrá un periodo de **10 días** a partir del envió del documento para realizar la validación del Acto Administrativo, de acuerdo con el Artículo 69. Notificación por aviso, del Código de Procedimiento Administrativo y de lo Contencioso Administrativo.

 Valide el acto administrativo dando dic en el icono visualizar, si está de acuerdo con la notificación del acto administrativo de clic en Aceptar e inmediatamente la solicitud llegará al Fondo Prestacional del Magisterio FOVAG donde se procederá con la continuidad del respectivo trámite para el pago.

|                       |              |                                                  |                              | and the second second |                       |
|-----------------------|--------------|--------------------------------------------------|------------------------------|-----------------------|-----------------------|
| Datos Contact         |              |                                                  |                              |                       |                       |
| Nombres               |              |                                                  | Apelidos                     |                       |                       |
| ASTRO                 |              |                                                  | RUZ.                         |                       |                       |
| Tipo de Identifi      | cación       |                                                  | Número de                    | Identificación        |                       |
| C.C.                  |              |                                                  |                              |                       |                       |
| Teléfono de Co        | intacto      |                                                  | Correo Bectrónico            |                       |                       |
| ******                | ***          |                                                  | coporte@coportelogico.com.co |                       |                       |
|                       |              |                                                  |                              |                       |                       |
| Documentos C          | orgados      |                                                  |                              |                       |                       |
| Número Nombre Archivo |              | Estado                                           |                              |                       |                       |
| 3 AAC                 | V Acto Admir | Acto_Administrativo_Prestaciones.cc 28722337.pdf |                              | Aprobado              | Apropiate Beschlatter |

2. Si no está de acuerdo con el acto administrativo, de clic en **Interponer Recurso** y manifieste las causas por las cuales no está de acuerdo, estas llegarán a la Secretaría de Educación donde se procederá a evaluar, validar lo solicitado, y emitir la respectiva respuesta.

**Nota:** podrá interponer el recurso durante los **10 días siguientes** de haber sido notificado y recibido el Acto Administrativo, de acuerdo con el Artículo 76. Recursos contra los actos administrativos, del Código de Procedimiento Administrativo y de lo Contencioso Administrativo.

Canales de Comunicación Docentes: Bogotá: (601) 7562444 Resto del país: (57) 018000180510 <u>https://www.fiduprevisora.com.co/solicitudes-quejas-y-reclamos/</u>

| Datos Contacto                                                                                                    | \$                                                                                                   |
|----------------------------------------------------------------------------------------------------|----------------------------------------------------------------------------------------------------|
| Nombrei                                                                                                    | Apelidos                                                                                             |
| AVAIDABE                                                                                                    | CADEIOHUCIANO                                                                                        |
| Tpo de Identificación                                                                                                    | Número de Identificación                                                                             |
| co.                                                                                                    | 26757542                                                                                             |
| elétono de Contasta                                                                                                    | Correo Electrónico                                                                                   |
| 1/07%20                                                                                                    | accorte/accorte/approximitie                                                                         |
| Documentos Cargados                                                                                                    |                                                                                                    |
| Vómero Nombre                                                                                                    | Estado                                                                                               |
| 3059921 Acto Administrativo Prestociones A<br>(28757352.autonolodor2.autonolo                                                                   | kprobadas<br>doržadminispe i Graportelogice-com.co.1976311) Disponble Acto<br>Disponble              |
| Ohis doubreema                                                                                                    |                                                                                                    |
|                                                                                                    |                                                                                                    |
| curso                                                                                                    |                                                                                                    |
| curso<br>Datos Contacto<br>Iombres                                                                                                    | Apelidos                                                                                             |
| curso<br>Datos Contacto<br>Iombres<br>ASTRO                                                                                                    | Apellidos<br>Ruz                                                                                     |
| curso<br>Natos Contacto<br>Iombres<br>ASTRD<br>po de Identificación                                                                             | Apeliidos<br>RuZ<br>Número de Identificación                                                         |
| curso<br>Natos Contacto<br>Iombres<br>ASTRD<br>po de identificación<br>C.C.                                                                     | Apeliidos<br>RuZ<br>Número de Identificación                                                         |
| curso<br>Datos Contacto<br>Iombres<br>ASTRD<br>Ipo de Identificación<br>C.C.<br>eléfono de Contacto                                             | Apellidas<br>RuZ<br>Número de Identificación<br>Correo Electrónica                                   |
| curso<br>tatos Contacto<br>lombres<br>ASTRD<br>po de Identificación<br>C.C.<br>eléfono de Contacto<br>*******                                   | Apellidos<br>Ruz<br>Número de Identificación<br>Correo Electrónico<br>coportelasoportelasico comico  |
| Incurso<br>Natos Contacto<br>Jombres<br>ASTRD<br>Ipo de Identificación<br>C.C.<br>elétono de Contacto                                           | Apellidos<br>Ruíz<br>Número de Identificación<br>Correo Electrónico<br>soporte@coportelogico.com.co  |
| recurso  tatos Contacto  tombres  ASTRD  po de Identificación  c.c.  eléfono de Contacto  **********  ecurso  homonocones                       | Apellidos<br>Ruíz<br>Número de Identificación<br>Correo Electrónico<br>coporte@coportelogico.com.co  |
| recurso<br>Datos Contacto<br>kombres<br>ASTRD<br>lipo de Identificación<br>c.c.<br>eléfono de Contacto<br>*********<br>lecurso<br>Diservaciones | Apeliidos<br>RuZ<br>Número de Identificación<br>Correo: Electrónico<br>coportelisoportelogico comico |
| eurso Datos Contacto Iombres ASTRD Ipo de Identificación C.C. eléfono de Contacto ####################################                          | Apellidos<br>Ruz<br>Número de Identificación<br>Correo Electrónico<br>coporteláscoportelógico.com.co |
| recurso  Patos Contacto Iombres ASTRD Ipo de Identificación C.C. eléfono de Contacto  ********  recurso Xoservaciones I Xocumento               | Apellidos<br>RuZ<br>Número de Identificación<br>Correo Electrónico<br>coportelloportelogico comoo    |

### PAGO PRESTACIÓN ECONÓMICA-CESANTÍAS

Su solicitud llegará al sistema Humano FOMAG, podrá visualizar en el flujo del proceso el estado "En Gestión del FOMAG".

| ->  | Validando acto administrativo<br>Voldende ecto administrative.<br>64/62/2011<br>Acte Administrativo Dispaniele |  |  |
|-----|----------------------------------------------------------------------------------------------------|--|--|
| - > | En gestión del FOMAG<br>En gestión del POMAG<br>ex/ea/añai                                                     |  |  |

Realizada la validación de la información y el acto administrativo por el FOMAG, la solicitud pasará a ser gestionada para el pago de la prestación económica – cesantías, donde se le informará que se generó el pago directamente a la cuenta del docente o del tercero que haya relacionado de acuerdo con su solicitud, por último, el estado en el flujo pasara a "**Proceso Finalizado**".

|     | En gestión del FOMAG<br>in gestión del FOMAG.<br>14/03/2021<br>Lorobada FOMAG |  |
|-----|-------------------------------------------------------------------------------|--|
| A 1 | Proceso finalizado<br>roceso montado.                                         |  |

Nota: Si usted lo desea puede desistir del proceso de solicitud de su prestación económica – cesantías, en cualquier momento que lo requiera **antes de que sea expedido el Acto Administrativo de reconocimiento o negación de la prestación**, para desistir se debe justificar su decisión en el formato que le aparecerá dando clic en el botón **Desistir Trámite** ubicado en la parte inferior del flujo del proceso.

| 8 | Validando acto administrativo<br>Validando ecto administrativo. |                 |
|---|-----------------------------------------------------------------|-----------------|
| - | En gestión del FOMAG<br>In gestión del FOMAG                    |                 |
|   | Proceso finalizado<br>Proceso finalizado.                       |                 |
|   |                                                                 | Desistr Trámite |

#### **GLOSARIO DE ESTADOS.**

| NOMBRE                                           | RESPONSABLE | DESCRIPCIÓN                                                                                                    | PROCESO       |
|--------------------------------------------------|-------------|----------------------------------------------------------------------------------------------------|---------------|
| 1. Solicitud de<br>historia laboral              | DOCENTE     | Prestación iniciada en el Sistema Humano<br>en Línea del Docente                                                                                                    |               |
| 2. Solicitud<br>certificado sin<br>observaciones | SECRETARÍA  | Solicitud de certificado enviada por el<br>docente a la secretaría en la cual el<br>docente está de acuerdo con la<br>información expuesta en el sistema y por<br>tal motivo no se reportaron<br>inconsistencias por su parte.                  | Dresses       |
| 3. Solicitud<br>certificado con<br>observaciones | SECRETARÍA  | Solicitud de certificado enviada por el<br>docente a la secretaría, en la cual el<br>docente <b>No</b> está de acuerdo con la<br>información expuesta en el sistema y por<br>tal motivo se reportaron inconsistencias<br>por parte del docente. | certificación |
| 4. Revisión<br>certificado-<br>aprobada          | DOCENTE     | Certificado revisado, y aprobado por parte<br>de la secretaría; En este paso el docente<br>debe realizar la solicitud de la prestación<br>económica deseada, diligenciando los                                                                  |               |

Canales de Comunicación Docentes: Bogotá: (601) 7562444 Resto del país: (57) 018000180510 https://www.fiduprevisora.com.co/solicitudes-quejas-y-reclamos/

|                                                       |            | formularios que presenta el sistema y adjuntando los documentos requeridos.                                                                                                    |                                         |
|-------------------------------------------------------|------------|----------------------------------------------------------------------------------------------------|-----------------------------------------|
| 5. En<br>Validación<br>Documental                     | SECRETARÍA | En este paso la Secretaría recibe la solicitud realizada por el docente, y debe verificar la veracidad y cumplimiento de requisitos de la información y la documentación enviada por el docente, en caso de ser necesario el proceso debe ser devuelto al docente para subsanación. |                                         |
| 6. Validación<br>documentos<br>devuelta               | DOCENTE    | La documentación enviada por el docente<br>ha sido revisada por la secretaría y este<br>debe subsanar uno o más documentos<br>para continuar con la radicación de su<br>solicitud.                                                                                                  | Proceso<br>Validación de<br>Documentos. |
| 7. Validación<br>documentos<br>aprobada<br>(Radicado) | SECRETARÍA | La documentación enviada por el docente<br>cumple con los requisitos normativos y ha<br>sido verificada por la secretaría, por tal<br>motivo se genera número y fecha de<br>radicado y se continua con el estudio de la<br>prestación.                                              |                                         |
| 8. En estudio<br>de prestación                        | SECRETARÍA | Estudio de la prestación en curso por parte del equipo de sustanciación de la secretaría.                                                                                                    |                                         |
| 9. Solicitud<br>Rechazada                             | SECRETARÍA | Solicitud negada por la secretaría, se<br>debe proceder con la generación del<br>correspondiente Acto Administrativo.                                                                                                    | Proceso                                 |
| 10. Gestión<br>Prestación<br>Finalizada               | SECRETARÍA | Se finaliza la sustanciación de la solicitud<br>y se genera el Acto Administrativo para<br>proceder con la revisión y firma de este.                                                                                                    | sustanciación                           |
| 11. Solicitud<br>devuelta para<br>revisión            | SECRETARÍA | Proceso de prestación devuelto por<br>alguno de los revisores (Revisión interna<br>del Acto Administrativo o Revisión del<br>FOMAG) para que el sustanciador revise                                                                                                    |                                         |

Canales de Comunicación Docentes: Bogotá: (601) 7562444 Resto del país: (57) 018000180510 https://www.fiduprevisora.com.co/solicitudes-quejas-y-reclamos/

|                                                                       |            | y subsane las inconsistencias encontradas.                                                                                                    |                       |
|-----------------------------------------------------------------------|------------|----------------------------------------------------------------------------------------------------|-----------------------|
| 12. Acto<br>administrativo<br>disponible                              | DOCENTE    | Acto Administrativo firmado y notificado al<br>docente en Humano en Línea para<br>aprobación o rechazo de este.                                                                                                    |                       |
| 13. Acto<br>administrativo<br>rechazado –<br>Recurso de<br>reposición | SECRETARÍA | Acto Administrativo rechazado por parte<br>del docente y se genera un recurso de<br>reposición para revisión y estudio de la<br>Secretaría de Educación.                                                                               |                       |
| 14. Solicitud<br>finalizada                                           | DOCENTE    | Acto Administrativo de negación aprobado<br>por parte del docente; También se da<br>cuando después de la terminación de los<br>términos (10 días) el docente no se dio por<br>notificado y se finaliza el proceso de la<br>prestación. |                       |
| 15. Acto<br>Administrativo<br>Aprobado                                | FOMAG      | Acto Administrativo aprobado por el docente y se remite a FOMAG para revisión de cumplimiento d requisitos y se continua con el proceso de pago.                                                                                       |                       |
| 16. Aprobada<br>FOMAG                                                 | FOMAG      | Aprobado por el equipo de revisión de expediente para proceder con el pago.                                                                                                    | Proceso Pago<br>FOMAG |
| 18. En<br>cronograma<br>de pago                                       | FOMAG      | Se da cuando un docente es agregado en<br>un cronograma de nómina, y va a ser<br>enviado a dispersión de pagos.                                                                                                    |                       |
| 19. Reportado<br>a pagador                                            | FOMAG      | Cronograma de Nómina enviado a<br>PeopleSoft para dispersión de pagos.                                                                                                    |                       |

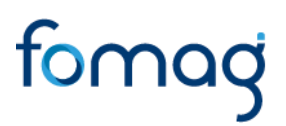

| 20. Pago<br>rechazado      | FOMAG   | Pago con rechazo bancario al momento<br>de la consignación del dinero y debe ser<br>reprogramado un 2do pago por FOMAG.                                                                                                    |                          |
|----------------------------|---------|----------------------------------------------------------------------------------------------------|--------------------------|
| 21. Pagado                 | FOMAG   | Pago realizado en la cuenta bancario del<br>beneficiario y proceso de solicitud<br>finalizado.                                                                                                    |                          |
| 22. Solicitud<br>desistida | DOCENTE | Estado que se genera en el momento en<br>el cual el docente desiste de su solicitud<br>de prestación, el docente podrá desistir de<br>la prestación en cualquier momento <b>antes</b><br>de que se incluya en un cronograma de<br>nómina, una vez este incluido en un<br>cronograma no será posible desistir de la<br>solicitud. | Proceso<br>Desistimiento |

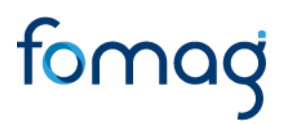

#### **CONTROL DE VERSIONES**

| Versión | Fecha      | Elaborado por        | Revisado por                                                                                                    | Razón de la actualización                                                                                                    |
|---------|------------|----------------------|----------------------------------------------------------------------------------------------------|----------------------------------------------------------------------------------------------------|
| 1.0     | 18/03/2021 | Soporte Lógico Ltda. | Ángela Tobar González.<br>Directora de Prestaciones<br>Económicas FOMAG.<br>Luz Adriana Sánchez Mateus.<br>Directora para la Automatización de la<br>Gestión y Aseguramiento de la<br>información-FOMAG.       | Ajuste en el procedimiento de<br>solicitud de la certificación<br>laboral por verificación de la<br>información laboral y salarial.                        |
| 2.0     | 31/05/2021 | Soporte Lógico Ltda. | Ángela Tobar González.<br>Directora de Prestaciones<br>Económicas FOMAG.<br>Luz Adriana Sánchez Mateus.<br>Directora para la Automatización de la<br>Gestión y Aseguramiento de la<br>información-FOMAG.       | Adaraciones en las diferentes<br>etapas del procedimiento.<br>Se ajusta observación de<br>documento requerido para el'<br>trámite Publicación de edictos"  |
| 3.0     | 30/6/2021  | Soporte Lógico Ltda. | Angela Tobar González.     Directora de Prestaciones     Económicas FOMAG.     Luz Adriana Sánchez Mateus.     Directora para la Automatización de la     Gestión y Aseguramiento de la     información-FOMAG. | Modificación en el número de<br>días de 5 a 10 después de la<br>notificación para interponer el<br>recurso de Reposición.                                  |
| 4.0     | 18/08/2021 | Soporte Lógico Ltda. | Ángela Tobar González.<br>Directora de Prestaciones<br>Económicas FOMAG.<br>Luz Adriana Sánchez Mateus.<br>Directora para la Automatización de la<br>Gestión y Aseguramiento de la<br>información-FOMAG.       | Modificación en los documentos<br>requeridos para el trámite de la<br>solicitud, ítem 19 "Certificado de<br>cuenta bancaria" de opcional a<br>obligatorio. |
| 5.0     | 24/09/2021 | Soporte Lógico Ltda. | Ángela Tobar González.<br>Directora de Prestaciones<br>Económicas FOMAG.<br>Luz Adriana Sánchez Mateus.<br>Directora para la Automatización de la                                                              | Se agrega la opción de cargue<br>de documentos en el momento<br>de solicitar certificado de<br>historialaboralysalarial.                                   |

Canales de Comunicación Docentes: Bogotá: (601) 7562444 Resto del país: (57) 018000180510 https://www.fiduprevisora.com.co/solicitudes-quejas-y-reclamos/

|     |             |                      | Gestión y Aseguramiento de la                                                                                                    | Se actualizan imágenes de                                                                                                    |
|-----|-------------|----------------------|----------------------------------------------------------------------------------------------------|----------------------------------------------------------------------------------------------------|
|     |             |                      | información-FOMAG.                                                                                                    | algunas nuevas funcionalidades                                                                                                    |
|     |             |                      |                                                                                                    | del sistema y su visualización                                                                                                    |
|     |             |                      |                                                                                                    | en la interfaz.                                                                                                    |
|     |             |                      |                                                                                                    |                                                                                                    |
| 6.0 | 01/03/2022  | Soporte Lógico Ltda. | Angela Tobar González / Alvaro Avila<br>Silva<br>Directora de Prestaciones<br>Económicas FOMAG.<br>Luz Adriana Sánchez Mateus.<br>Directora para la Automatización de la                                                        | Se agregan notas adaratorias<br>sobre la información de los<br>beneficiarios que deben<br>diligenciar los docentes y se<br>realizan ajustes de forma en e<br>documento.                                                                                                    |
|     |             |                      | Gestion y Aseguramiento de la información-EOMAG                                                                                                    |                                                                                                    |
| 7.0 | 27/07/2022  | Soporte Lógico Ltda. | Angela Tobar González / Álvaro Ávila<br>Silva<br>Directora de Prestaciones<br>Económicas FOMAG.<br>Luz Adriana Sánchez Mateus.<br>Directora para la Automatización de la<br>Gestión y Aseguramiento de la<br>información-FOMAG. | Se realiza actualización de<br>documentos obligatorios para la<br>solicitud de cesantías parciales<br>y de las imágenes del flujo de<br>proceso envió de<br>documentación.                                                                                                    |
| 8.0 | 02/11/2022  | Soporte Lógico Ltda. | Ángela Tobar González /<br>Directora de Prestaciones<br>Económicas FOMAG.<br>Luz Adriana Sánchez Mateus.<br>Directora para la Automatización de la<br>Gestión y Aseguramiento de la<br>información-FOMAG.                       | Se realiza actualización de<br>documentos obligatorios y<br>opcionales para la solicitud de<br>cesantías parciales y<br>definitivas.                                                                                                    |
| 9.0 | 130/05/2023 | Soporte Lógico Ltda. | Giraldo Parra Magda Lorena<br>Directora de Prestaciones<br>Económicas FOMAG.<br>Luz Adriana Sánchez Mateus.<br>Directora para la Automatización de la<br>Gestión y Aseguramiento de la<br>información-FOMAG.                    | Se actualiza la documentación<br>obligatoria y opcional requerida<br>para el trámite de cesantías.<br>Se actualiza la información e<br>imágenes del registro y acceso<br>para Usuarios Externos.<br>Actualización de notas<br>aclaratorias desistimiento de la<br>solicitud.<br>Se agrega glosario de estados<br>con sus respectivas<br>descripciones y responsables. |

Canales de Comunicación Docentes: Bogotá: (601) 7562444 Resto del país: (57) 018000180510 https://www.fiduprevisora.com.co/solicitudes-quejas-y-reclamos/